Guide for the Relevant Authorities

# Respond to Deemed Consent

Version 2.2

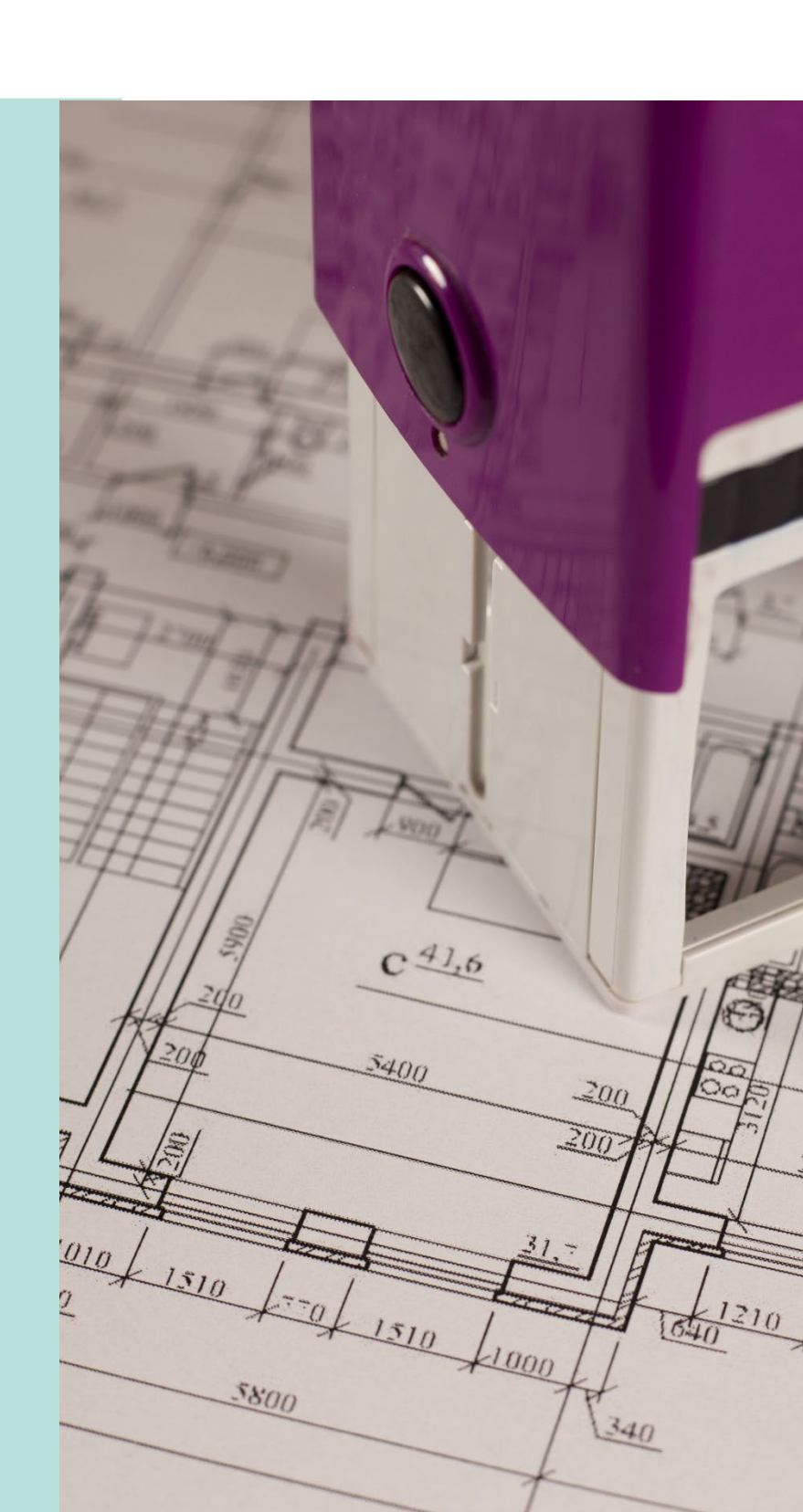

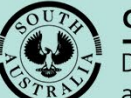

Government of South Australia

Department for Trade and Investment

# **Table of Contents**

| Overview of the Deemed Consent Notice                     | 3  |
|-----------------------------------------------------------|----|
| Receive Deemed Consent Notice – Served Online             | 4  |
| Receive Deemed Consent Notice – Served by Registered Post | 6  |
| Save and Finalise Conditions                              | 9  |
| Provide the Decision Notification Form                    | 11 |
| Appeal the Deemed Consent                                 | 13 |

# **Overview of the Deemed Consent Notice**

#### Where to look:

Act: Section 125 Regulations: Regulation 54

If a Relevant Authority does not decide an application within the time prescribed in respect of the provision of planning consent, the applicant may, before the application is decided, give the Relevant Authority a notice in the prescribed manner and form (a Deemed Consent Notice – <u>Deemed Planning Consent Notice</u>) that grants the planning consent.

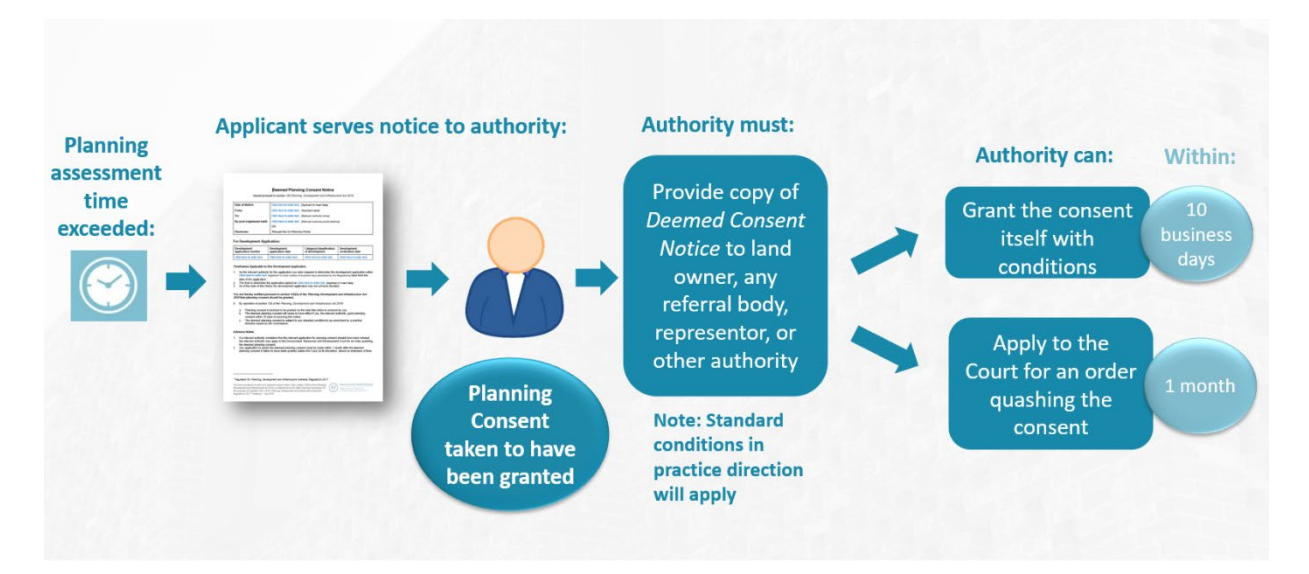

The process for a seeking a deemed planning consent is, as follows:

- When the timeframe has not been met, the applicant may serve notice on the Relevant Authority by:
  - Notice lodged through the applicant's development application via the DAP system, or
  - o Registered post.
- On receipt the Relevant Authority will be taken to have 'granted' the consent.
- The Relevant Authority has up to 10 business days to issue its own consent with or without conditions, which - if issued - supersedes the deemed consent.
- If the Relevant Authority fails to issue its own consent, the standard conditions specified by a practice direction will apply to the deemed consent.

The Relevant Authority then has **one month** within which to apply to the court for an order quashing the consent. The ability for an authority to apply to the court for the consent to be quashed will guard against administrative mistakes that could lead to undesirable outcomes.

# **Receive Deemed Consent Notice – Served Online**

When the applicant serves the Deemed Consent Notice online through the DAP an email notification is received by the Relevant Authority and other relevant parties e.g. referral agency, and land owner(s).

- 1. Search for the application using the **ID** number.
- 2. Remove the **assigned to me** to show all applications.
- 3. Click on the ID number to open the development application.

The development application action is 'Process Deemed Consent' and the clock set to 10 (business days).

| Developme                                    | nt application p             | rocessii       | ng                | 2                   | 1001157                    |                             |                    |
|----------------------------------------------|------------------------------|----------------|-------------------|---------------------|----------------------------|-----------------------------|--------------------|
| Submit mano                                  | latory building notification | Submit         | mandatory Re-Insp | ection notification |                            | nspections                  |                    |
| FOR YOUR ACTION (607)                        | ASSESSMENT IN PROGRESS (717) | WAITING (133)  | UPCOMING (213)    | COMPLETED (930)     | BUILDING NOTIFICATIONS (42 | ) RE-INSPECTION             | I NOTIFICATIONS (0 |
| 1 results for: "21001<br>Assigned to me only | 157"                         |                | Langerine a       |                     |                            |                             |                    |
| 10 J Owner<br>21001157 A Chak                | Location<br>14 POPE ST ADI   | ELAIDE SA 5000 | DP3-2306          | , 2503 2612         | Relev<br>City c            | ant Authority<br>f Adelaide | 5 Oct 2021         |

The Development Application Summary shows with the tasks requiring your action, includes the 'Process Deemed Consent' with 10 business day clock.

| Development application: 21001157                          |                                                                                                    |
|------------------------------------------------------------|----------------------------------------------------------------------------------------------------|
| Summary Documents Event History Inspection Related Actions |                                                                                                    |
|                                                            | This application currently requires 2 actions from you                                                              |
|                                                            | Start Verification () 5<br>Process Deemed Consent () 10                                                             |
|                                                            | Development Location(s)<br>14 POPE ST ADELAIDE SA 5000                                                              |
|                                                            | Title Ref: CT 5796/10 Plan Parcel: C20630 FL3<br>Additional Location Information:<br>Council: Adelaide City Council |

4. Click on the Planning consent from the Assessment status table.

The serving of the Deemed Consent Notice has automatically 'Granted' the consent.

|       | Consent / Stage / Dev. Approval                                   | ient / Stage / Dev. Approval Relevant Authority Allocated Assessor |                           | Status                     | Days        |
|-------|-------------------------------------------------------------------|--------------------------------------------------------------------|---------------------------|----------------------------|-------------|
| ~     | Planning Consent                                                  | Assessment Panel at City of Adelaide                               | Type to select the user   | Granted                    |             |
| ►     | Building Consent                                                  | City of Adelaide                                                   | Type to select the user   | Awaiting Verification      | <b>()</b> 5 |
|       | Development Approval for:<br>Planning Consent<br>Building Consent | City of Adelaide                                                   | No assessor assigned Edit | Awaiting Precursor Consent |             |
| > Vie | w team workload                                                   |                                                                    | 6                         | Help for this section      | CATION      |

- 5. Click on the **Documents** tab to view the served 'Notice of Deemed Consent' document.
- 6. Click on the **document file name** of the Notice of Deemed Consent to download.

| Pla  | anning Consent for De                                                                       | velopmer           | nt Application:                         | 21001            | 157              |              |            |
|------|---------------------------------------------------------------------------------------------|--------------------|-----------------------------------------|------------------|------------------|--------------|------------|
| Sun  | nmary Documents Fees RFIs Publ                                                              | ic Notification Co | nditions and Notes Clocks               | Decision         | Appeals Rela     | ted Actions  |            |
| < De | velopment application 21001157                                                              |                    |                                         |                  |                  |              |            |
| Docu | ment search                                                                                 | Where was the d    | ocument uploaded?                       | Additio          | nal document fil | ters         |            |
| Sear | ch by Name                                                                                  |                    | ion Documents System Generate<br>Emails |                  |                  |              |            |
| Sear | ch by Category 🔹                                                                            | Planning Conse     | ent<br>at                               | shots            | Plans            |              |            |
| Sear | Search by Type                                                                              |                    | nı                                      |                  | ces              | Public No    | tification |
|      | Document                                                                                    |                    | Туре                                    |                  | D                | ate Created  | Supers     |
|      | * Consent awaiting verification for application<br>Address_14 POPE ST ADELAIDE SA 5000.html | with ID 21001157 _ | Email                                   | 18 Mar 2022 9:23 |                  |              |            |
|      | * Deemed consent notice for application ID 21<br>14 POPE ST ADELAIDE SA 5000.html           | Email              |                                         | 18 Mar 2022 9    |                  |              |            |
|      | * Deemed consent notice for application ID 21<br>14 POPE STADELAIDE SA 5000.html            | Email              |                                         | 18 Mar 2022 9:22 |                  |              |            |
|      | Deemed_planning_consent_notice-84964.docx                                                   | (                  | Notice of Deemed Consent                |                  | 18 M             | ar 2022 9:22 |            |

7. Click on the file download (unless opened automatically) to open and print as required.

|   | Deemed | l_plannin | docx | <b>^</b> |  |  |  |
|---|--------|-----------|------|----------|--|--|--|
| - | Q      | ⊒i        |      |          |  |  |  |

# Receive Deemed Consent Notice – Served by Registered Post

When the applicant serves the Deemed Consent Notice by registered post, scan the notice to upload whilst completing the serving of the Deemed Consent Notice on-behalf of the applicant.

On completion an email is received by the Relevant Authority, applicant, land owner(s), and referral agencies advising a Deemed Consent Notice has been served; as documented in Receive Deemed Consent Notice – Served Online.

| Issued pursua              | ant to section 125 Planning, Development and Infrastructure Act 2016 |
|----------------------------|----------------------------------------------------------------------|
| Date of Notice:            | 11 August 2020 [Applicant to insert date]                            |
| From:                      | D Public [Applicant name]                                            |
| To:                        | Council Name [Relevant authority name]                               |
| By post (registered mail): | Click here to enter text. [Relevant authority postal address]<br>OR  |
| Electronic:                | Through the PlanSA Portal                                            |

#### For Development Application:

| Development        | Development      | Category/classification of development | Development       |  |
|--------------------|------------------|----------------------------------------|-------------------|--|
| application number | application date |                                        | verification date |  |
| (21001157)         | 5 October 2021   | Performance Assessed                   | 5 October 2021    |  |

- 2. Search for the application using the **ID** number.
- 3. Remove the **assigned to me** to show all applications.

| Developme                     | ent application p            | rocessi        | ng                    | 2                          | 1001157                |                                   |                      |
|-------------------------------|------------------------------|----------------|-----------------------|----------------------------|------------------------|-----------------------------------|----------------------|
| Submit man                    | datory building notification | Submit         | mandatory Re-Insp     | ection notification        |                        | Inspections                       |                      |
| FOR YOUR ACTION (607)         | ASSESSMENT IN PROGRESS (717) | WAITING (133)  | UPCOMING (213)        | COMPLETED (930)            | BUILDING NOTIFICATIONS | (42) RE-INSPECTION                | N NOTIFICATIONS (C   |
| ID J Owner<br>21001157 A Chak | Location<br>14 POPE STAD     | ELAIDE SA 5000 | Nature of<br>DP3-2306 | Development<br>, 2503 2612 | Re                     | levant Authority<br>y of Adelaide | Lodged<br>5 Oct 2021 |

4. Click on the application (not ID number) to view the status details.

The development application action is 'Process Deemed Consent' and the clock set to 10 (business days).

| 1 results f                    | or:<br>to r | : " <b>21001157"</b><br>ne only    |                             |                       |                    |            |        |      |
|--------------------------------|-------------|------------------------------------|-----------------------------|-----------------------|--------------------|------------|--------|------|
| ID .                           | t           | Owner                              | Location                    | Nature of Development | Relevant Authority | Lodged     | Status | Days |
| 21001157                       |             | A Chak                             | 14 POPE ST ADELAIDE SA 5000 | DP3-2306 , 2503 2612  | City of Adelaide   | 5 Oct 2021 | Lodged |      |
| STATUS DETAIL CONTACTS SUMMARY |             | Application 21<br>Planning consent | 001157                      | ✔ Granted             | 18 Mar 2022        |            | >      |      |

5. Click on Related Actions and then Serve Deemed Consent Notice.

| Planning Consent for Development Application: 21001157 |                                                        |                                       |               |                     |                      |        |          |         |                 |
|--------------------------------------------------------|--------------------------------------------------------|---------------------------------------|---------------|---------------------|----------------------|--------|----------|---------|-----------------|
| Summar                                                 | y Documents Fees                                       | Information Requests                  | Referrals     | Public Notification | Conditions and Notes | Clocks | Decision | Appeals | Related Actions |
| <u>t</u> .                                             | <b>Upload Documents</b><br>Upload documents associa    | ated with consents for the            | DAP.          |                     |                      |        |          |         |                 |
| •                                                      | Determine Additional Fe<br>Determine if additional fee | es<br>es are required for a conse     | nt in the DAP |                     |                      |        |          |         |                 |
| Ø                                                      | Generate Assessment Re<br>Generate an assessment r     | e <b>port</b><br>report for the DAP   |               |                     |                      |        |          |         |                 |
| Ø                                                      | Generate Panel Assessm<br>Generate a Panel Assessm     | ent Report<br>nent Report for the DAP |               |                     |                      |        |          |         |                 |
| *                                                      | Update Appeal Matters<br>Add or Update Appeal Mat      | tters for the DAP                     |               |                     |                      |        |          |         |                 |
| Ø                                                      | Serve Deemed Consent M                                 | Notice                                |               |                     |                      |        |          |         |                 |
| Ì.                                                     | Place On Hold                                          |                                       |               |                     |                      |        |          |         |                 |
| 4                                                      | Reset Assessment Time-                                 | frame as per Reg 35.1                 |               |                     |                      |        |          |         |                 |
|                                                        | Generate File Notes                                    |                                       |               |                     |                      |        |          |         |                 |
|                                                        |                                                        |                                       |               |                     |                      |        |          |         |                 |

6. Click on **Upload** in the **Serve Deemed Consent Notice** section and locate the scanned notice to open and attach.

| anize  Vew folder Quick access                                               |            | 81 - 0                                                                      | 0                                                     |                                                     |
|------------------------------------------------------------------------------|------------|-----------------------------------------------------------------------------|-------------------------------------------------------|-----------------------------------------------------|
| Quick access                                                                 | A          |                                                                             |                                                       |                                                     |
| Cocuments Controlads Pictures Pictures OneDrive - South Australia Governme # | Farme      | Date modified<br>11/08/2020 4:31 PM                                         | Містозо                                               | or an order<br>tension of                           |
|                                                                              | Pictures P | Pictures s <sup>®</sup><br>s OneDrive - South Australia Governme <i>i</i> t | Pictures 🔊<br>o OneDrive - South Australia Governme 🖈 | Pictures s<br>OneDrive - South Australia Governme * |

### 7. Click on **Submit** to complete.

| By submitting the deemed consent notice, the relevant autho                                              | rity associated with the consent will be notified                                                                                                  |
|----------------------------------------------------------------------------------------------------|----------------------------------------------------------------------------------------------------|
| If a relevant authority considers that the relevant application<br>quashing the deemed planning consent. | for planning consent should have been refused the relevant authority may apply to the Environment. Resources and Development Court for an orde     |
| Any application to quash the deemed planning consent must<br>time.                                       | be made within 1 month after the deemed planning consent is taken to have been granted unless the Court. In its discretion, allows an extension of |
| pload Deemed Consent Notice                                                                              |                                                                                                    |
| Deemed_Planning_Consent_Notice<br>DOCX - 183.38 KB                                                       |                                                                                                    |
| eemed Consent Notice Template                                                                            |                                                                                                    |
|                                                                                                    |                                                                                                    |

On return to the **Related Actions** screen go to Save and Finalise Conditions.

| Planning Consent for Development Application: 21001157 |                                       |                             |                                              |               |                     |                      |        |          |         |                 |
|--------------------------------------------------------|---------------------------------------|-----------------------------|----------------------------------------------|---------------|---------------------|----------------------|--------|----------|---------|-----------------|
| Summar                                                 | y Documents                           | Fees                        | Information Requests                         | Referrals     | Public Notification | Conditions and Notes | Clocks | Decision | Appeals | Related Actions |
| <b>1</b>                                               | Upload Documer<br>Upload document     | <b>its</b><br>is associa    | ted with consents for the                    | DAP.          |                     |                      |        |          |         |                 |
| 0                                                      | Determine Addit<br>Determine if addit | ional Fee                   | e <b>s</b><br>s are required for a conse     | nt in the DAF |                     |                      |        |          |         |                 |
| Ø                                                      | Generate Assess<br>Generate an asses  | <b>ment Re</b><br>ssment re | <b>port</b><br>eport for the DAP             |               |                     |                      |        |          |         |                 |
| Ø                                                      | Generate Panel A<br>Generate a Panel  | Assessme<br>Assessme        | e <b>nt Report</b><br>ent Report for the DAP |               |                     |                      |        |          |         |                 |
| *                                                      | Update Appeal N<br>Add or Update Ap   | <b>latters</b><br>peal Mat  | ters for the DAP                             |               |                     |                      |        |          |         |                 |
|                                                        | Place On Hold                         |                             |                                              |               |                     |                      |        |          |         |                 |
| 4                                                      | Reset Assessmer                       | nt Time-f                   | rame as per Reg 35.1                         |               |                     |                      |        |          |         |                 |
|                                                        | Generate File No                      | tes                         |                                              |               |                     |                      |        |          |         |                 |

# **Save and Finalise Conditions**

On serving the 'deemed consent notice' – all reserved matters, conditions and advisory notes are removed and replaced by 18 Deemed Conditions that will be included in the Decision Notification Form (DNF). On saving and finalising the conditions, the DNF is generated.

If you choose to do nothing and let the 10 day period lapse, the Deemed Consent Notice becomes the DNF and is distributed to the Referral Agency, Relevant Authority and separately to the Land Owner, Court or Representors.

- 1. Click on Conditions and Notes to view the added conditions.
- 2. Click on **Conditions** option.
- 3. Click on SAVE & FINALISE to confirm and generate the DNF.

| Summary Documents Fees RFIs Public                                          | Notification Conditions a | and Notes Clocks De | cision Appeals Related Actions |            |        |                  |
|-----------------------------------------------------------------------------|---------------------------|---------------------|--------------------------------|------------|--------|------------------|
| e Development application 21001157<br>elevant Authority<br>City of Adelaide |                           |                     |                                |            | Help   | for this section |
| Reserved matters                                                            | Conditions                | A                   | dvisory notes                  | Refusal    | reason |                  |
| dd                                                                          |                           |                     |                                |            | SAV    | E & FINALISE     |
| Title                                                                       |                           | Included in DNF     | Clearance requirement not met  | Sort       |        |                  |
| 1. Deemed consent - Conditions imposed by a referral                        | agency                    | •                   |                                | ↑ ↓        | Ô      | Show/Edit        |
| 2. Deemed consent - Ancillary buildings/structures                          |                           | •                   |                                | ↑ ↓        | Ē      | Show/Edit        |
| 3. Deemed consent – Noise                                                   |                           | ٢                   |                                | ↑ ↓        | Ī      | Show/Edi         |
| 4. Deemed consent – Noise                                                   |                           | 0                   |                                | <u>↑</u> ↓ | Î      | Show/Edit        |
| 5. Deemed consent – Noise                                                   |                           | ٢                   |                                | <u>↑</u> ↓ | Î      | Show/Edit        |
| 6. Deemed consent – Privacy                                                 |                           | ٢                   |                                | ↑ ↓        | Î      | Show/Edi         |
| 7. Deemed consent – Privacy                                                 |                           | 0                   |                                | <b>↑ ↓</b> | Î      | Show/Edi         |
| 8. Deemed consent – Car Parking and Vehicle Access                          |                           | 0                   |                                | ↑ ↓        | Î      | Show/Edi         |
|                                                                             |                           | 0                   |                                | ↑ ↓        | â      | Show/Edi         |
| 9. Deemed consent – Landscaping                                             |                           |                     |                                |            |        |                  |

#### 4. Click **OK**, **CONTINUE** to confirm the generation of the DNF message.

The DNF will be generated and distributed once this form is submitted. Please make sure that you have reviewed the conditions and notes before proceeding.

CANCEL OK, CONTINUE

The **Conditions** are saved and no longer editable. Next, complete Provide the Decision Notification Form.

| Summary Documents Fees RFIs Public Notification Conditions and Notes | Clocks Decision Appeals | Related Actions               |               |
|----------------------------------------------------------------------|-------------------------|-------------------------------|---------------|
| Development application 21001157                                     |                         | <b>?</b> He                   | p for this se |
| levant Authority                                                     |                         |                               |               |
| City of Adelaide                                                     |                         |                               |               |
| Reserved matters Conditions                                          | Advisory notes          | Refusal reason                |               |
| Title                                                                | Included in DNF         | Clearance requirement not met |               |
| . Deemed consent - Conditions imposed by a referral agency           | ٢                       |                               | Show          |
| Deemed consent - Ancillary buildings/structures                      | ٥                       |                               | Show          |
| . Deemed consent – Noise                                             | ٥                       |                               | Show          |
| . Deemed consent – Noise                                             | ٢                       |                               | Show          |
| . Deemed consent – Noise                                             | 0                       |                               | Show          |
| . Deemed consent – Privacy                                           | •                       |                               | Show          |
| . Deemed consent – Privacy                                           | •                       |                               | Show          |
| B. Deemed consent - Car Parking and Vehicle Access                   | •                       |                               | Show          |
| . Deemed consent – Landscaping                                       | ٢                       |                               | Show          |
| 0. Deemed concent                                                    | •                       |                               | Show          |

# **Provide the Decision Notification Form**

The Decision Notification Form (DNF) is generated on completing Save and Finalise Conditions or if you choose to do nothing and let the 10 days lapse, then the Deemed Consent Notice becomes the DNF and distributed to the Referral Agency, Relevant Authority and separately to the Land Owner, Court or Representors.

Where the applicant and/or contact has nominated to receive communications by post (as indicated by an on-screen prompt – see image below), then complete these instructions to print the Decision Notification Form (DNF).

- 1. Click on **Documents** to view the document store.
- Planning Consent for Development Application: 21001157

2. Click on the document file name Decision Notification Form to download.

|   | Docui                                                  | ment search                                                                                                    | Where was the                                                                 | document uploaded?                                    | Additio | nal document fil                                                 | ers          |                        | Other      |
|---|--------------------------------------------------------|----------------------------------------------------------------------------------------------------|-------------------------------------------------------------------------------|-------------------------------------------------------|---------|------------------------------------------------------------------|--------------|------------------------|------------|
|   | Sear<br>Sear<br>Sear                                   | ch by Name ch by Category ch by Type                                                                                       | <ul> <li>Application</li> <li>Planning Cons</li> <li>Building Cons</li> </ul> | Application     Planning Consent     Building Consent |         | Decision Documents     P&D Code Rules     Snapshots     Invoices |              | enerated<br>tification | Superseded |
|   |                                                        | Document                                                                                                    |                                                                               | Туре                                                  |         | C                                                                | ate Created  | Supersec               | led        |
| - |                                                        | * Decision Notification Form _DNF_ Granted for<br>_Consent - Application ID 21001157 _ Address_ 1<br>ADELAIDE SA 5000.html | r Planning<br>14 POPE ST                                                      | Email                                                 |         | 18 Ma                                                            | r 2022 10:54 |                        |            |
|   | DecisionNotificationForm-Application21001157-84968.pdf |                                                                                                    | 7-84968.pdf                                                                   | Decision Notification Form                            |         | 18 Mar 2022 10:54                                                |              |                        |            |

3. Click on the downloaded document to open (if not automatically opened) and print.

| DecisionNotificationForm-Application21001157-84968.p                                   | df - Adobe Acrobat F | Reader DC (32- | bit)        |                |            |     |   | _        |           | $\times$                  |
|----------------------------------------------------------------------------------------|----------------------|----------------|-------------|----------------|------------|-----|---|----------|-----------|---------------------------|
| Edit View Sign Window Help DM                                                          |                      |                |             |                |            |     |   |          |           |                           |
| ome Tools DecisionNotificatio ×                                                        |                      |                |             |                |            |     | ? | <b>.</b> | Sign      | In                        |
| 🕆 🖓 🖶 🔍 🗇 🚇                                                                            | 1 / 5                |                | ∋ ⊕         | 93.5% 💌        | <b>B</b> • | ••• |   | 2        | $\bowtie$ | 6                         |
|                                                                                        |                      |                |             |                |            |     |   |          | ^         | 0                         |
| PlanSA                                                                                 |                      |                |             |                |            |     |   |          |           |                           |
|                                                                                        |                      |                |             |                |            |     |   |          |           | B                         |
|                                                                                        |                      |                |             |                |            |     |   |          |           | _                         |
| DEC                                                                                    | ISION NOT            | IFICAT         | ION FO      | RM             |            |     |   |          |           |                           |
| Section 126(1) of                                                                      | the Planning, De     | velopment      | and Infrast | ructure Act 20 | 16         |     |   |          |           |                           |
| TO THE ADDI ICANT(S)                                                                   |                      |                |             |                |            |     |   |          |           | ĽO                        |
|                                                                                        |                      |                |             |                |            |     |   |          |           |                           |
|                                                                                        |                      |                |             |                |            |     |   |          |           |                           |
| Name: Arthur Chak                                                                      |                      |                |             |                |            |     |   |          |           | P                         |
| Name: Arthur Chak Postal address: 14 POPE STREET AD                                    | DELAIDE SA 5000      | 1              |             |                |            |     |   |          |           | F                         |
| Name: Arthur Chak<br>Postal address: 14 POPE STREET AD<br>Email: arthur.chak@sa.gov.au | DELAIDE SA 5000      |                |             |                |            |     |   |          |           | <b>-</b>                  |
| Name: Arthur Chak<br>Postal address: 14 POPE STREET AD<br>Email: arthur.chak@sa.gov.au | DELAIDE SA 5000      |                |             |                |            |     |   |          |           | <b>₽</b><br>©             |
| Name: Arthur Chak<br>Postal address: 14 POPE STREET AD<br>Email: arthur.chak@sa.gov.au | DELAIDE SA 5000      |                |             |                |            |     |   |          |           | <b>₽</b><br>©             |
| Name: Arthur Chak<br>Postal address: 14 POPE STREET AD<br>Email: arthur.chak@sa.gov.au | DELAIDE SA 5000      |                |             |                |            |     |   |          |           | <b>₽</b><br>©<br>10<br>20 |

- 4. Click on the document type (not the file name) to view the document details.
- 5. Record the **Date Distributed** and then **Update Documents** to save the change.

| Document                                                                                                    | Document Type                                | Date Created      | Date Distributed | Superseded | Edit |
|----------------------------------------------------------------------------------------------------|----------------------------------------------|-------------------|------------------|------------|------|
| DecisionNotificationForm-Application20000486-26255.pdf                                                        | Decision Notification Form                   | 3 Aug 2020 10:48  | 3 Aug 2020       |            |      |
| StampedSitePlan-26245.docx                                                                                    | Stamped Plans                                | 3 Aug 2020 10:37  |                  |            |      |
| PublicNotificationDocuments-17564.docx                                                                        | Letter to Representor                        | 12 Jul 2020 20:36 |                  |            |      |
| Selected Document Document DecisionNotificationForm-Application20000486-26255.pdf Document Type Document Type | Date Distributed<br>03/08/2020<br>Superseded |                   |                  |            |      |
| Date Created<br>3 Aug 2020 10:48<br>UPDATE DOCUMENTS                                                          |                                              |                   |                  |            |      |

## **Appeal the Deemed Consent**

If the relevant application for planning consent should have been refused then apply to the Environment, Resources and Development Court for an order quashing the deemed planning consent.

Any application to quash the deemed planning consent must be made within **22 business days** from the date that deemed planning consent is taken to have been granted (e.g. 13 August 2020) unless the Court, in its discretion, allows an extension of time.

Refer to guide <u>Manage an appeal of a decision | PlanSA</u> for instructions on add and updating appeal matters.

| Planning                                | Consent fo                                         | or Developm                                         | ent Applicat                                          | tion:        | 200001        | 36          |                 | UPDATE APPEAL MATTERS       |
|-----------------------------------------|----------------------------------------------------|-----------------------------------------------------|-------------------------------------------------------|--------------|---------------|-------------|-----------------|-----------------------------|
| Summary Doo                             | tuments Fees RFI                                   | s Public Notification                               | Conditions and Notes                                  | Clocks       | Decision      | Appeals     | Related Actions |                             |
|                                         |                                                    |                                                     |                                                       |              |               |             |                 | Help for this section       |
| < Development as                        | pplication 20000136                                |                                                     |                                                       |              |               |             |                 |                             |
| Regulations requir<br>There are 22 days | re that an appeal again<br>remaining (not includir | st a deemed consent mi<br>ng today) to appeal (13/0 | ust be lodged within 22 da<br>08/2020 to 10/09/2020). | ays of the o | deemed cons   | ent being g | ranted.         |                             |
| Appeal Matters                          | 5                                                  |                                                     |                                                       |              |               |             |                 |                             |
| Body                                    |                                                    | Matter                                              |                                                       |              |               |             | Outcome         | Outcome applied to consent? |
|                                         |                                                    |                                                     |                                                       | No A         | ppeal Matters |             |                 |                             |
|                                         |                                                    |                                                     |                                                       |              |               |             |                 |                             |

For more information visit plan.sa.gov.au

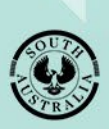

Government of South Australia Department for Trade and Investment